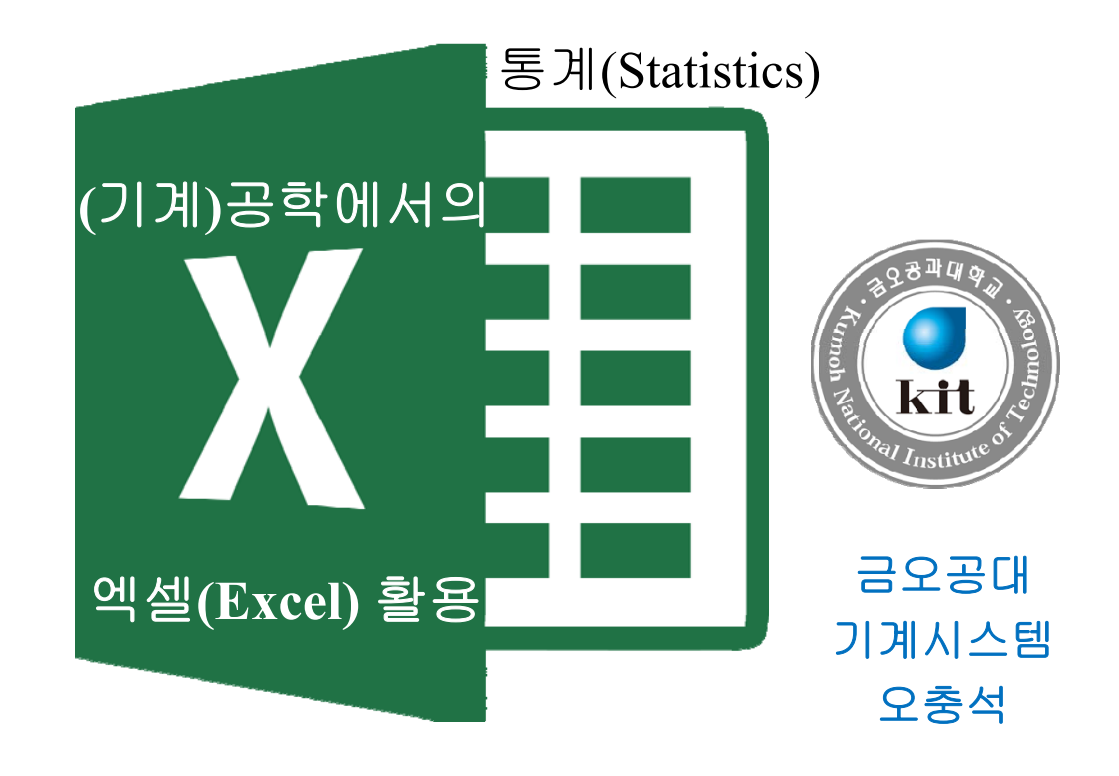

## Contents

I. 인장시험
II. 데이터 입력 및 단순 계산
III. 선형 회귀 해석법
IV. 데이터 통계 처리
V. 요약
VI. 제안, Q&A

## I. 인장 시험 (Tensile Test)

- 1) 시험 목적 • 시험 → 하중-변형 (F- $\delta$ ) → 응력-변형률 ( $\sigma$ - $\varepsilon$ )  $\frac{F}{A_0} = \sigma_{avg}$  (or S),  $\frac{\delta}{l_0} = \varepsilon_{avg}$  (or e)
- 2) 시험 방법
  - 하중계(load cell) & 변위계(extensometer)
  - 시험편
  - 시험 과정[8:58]

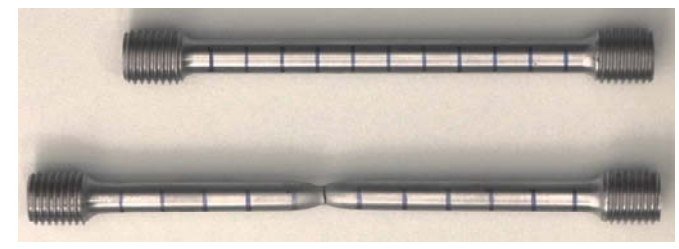

https://www.youtube.com/watch?v=D8U4G5kcpcM

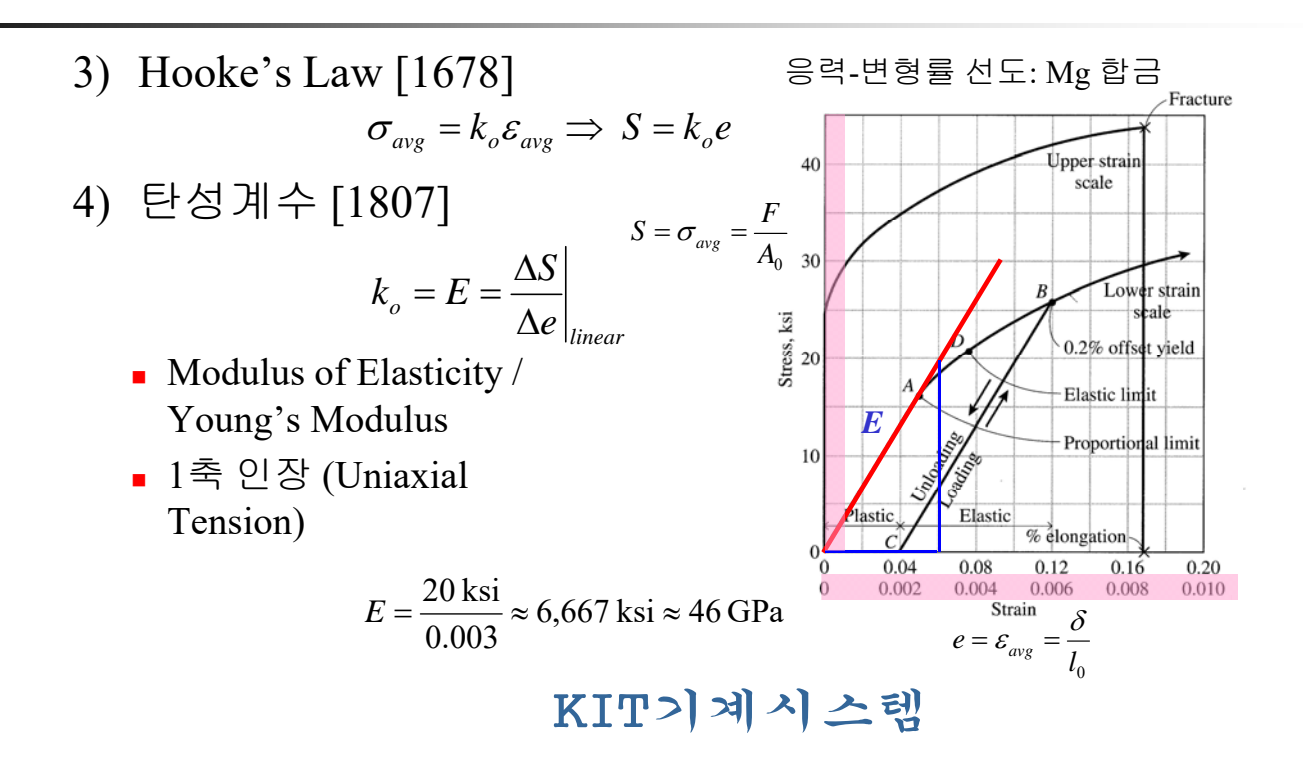

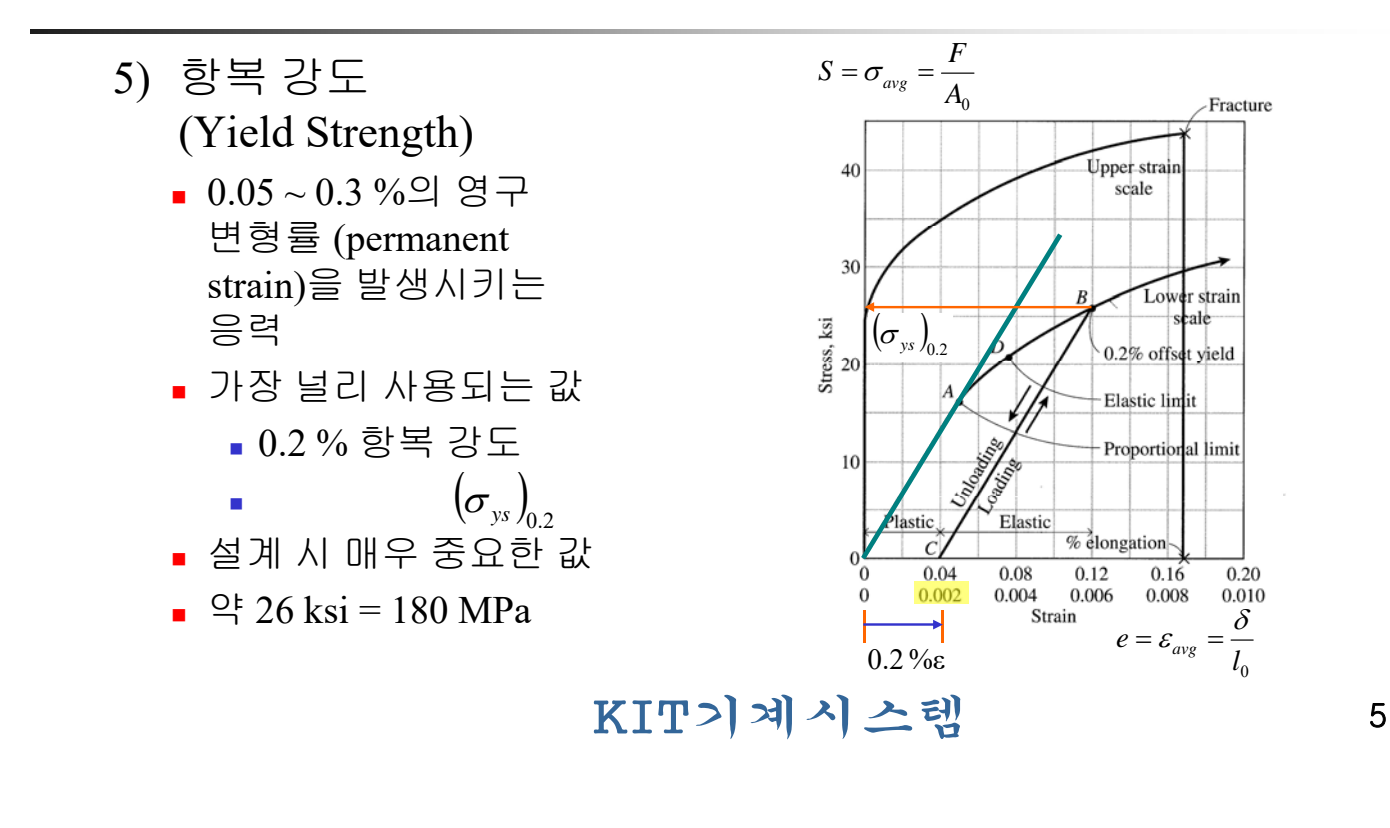

- 6) 극한/인장 강도 (UTS; Ultimate Tensile Strength)
  - 재료가 파단 되기 전에 가질 수 있는 최대 응력
  - 공칭 응력
  - 설계 시 매우 중요한 값
  - 9 43 ksi = 300 MPa

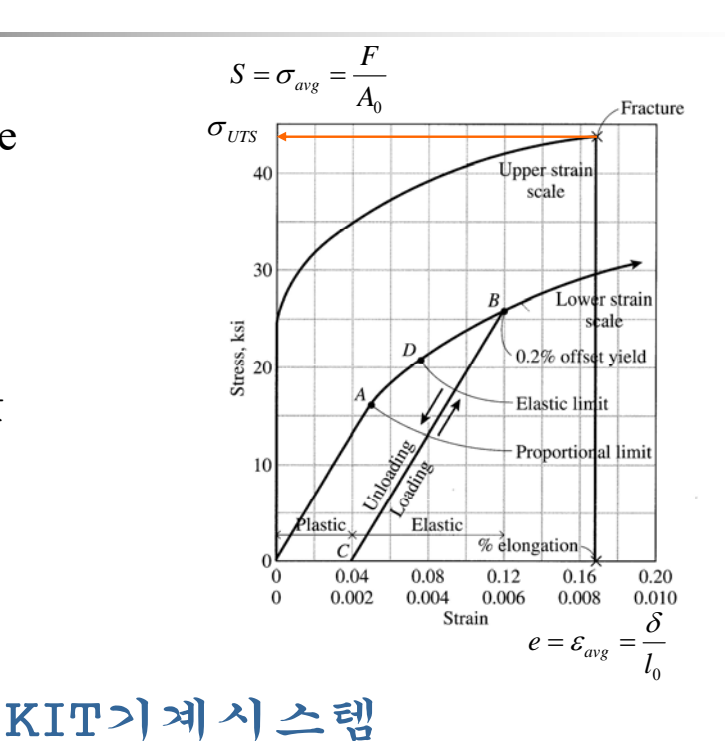

# II. 데이터 입력 및 단순 계산

- 1) 인장 시험 데이터
  - UIUC's Mechanical Testing Instructional Lab (MTIL)
  - 시험기: Instron® 인장 시험기
  - 시험편
    - 재료 : 6150 Steel Cold Rolled
    - 환봉 직경 : 6.37 mm
- 2) 원 데이터 수집
  - ① 데이터 다운로드(ASCII tab-delimited format)
    - 6150Steel\_Header.txt : 시험관련 정보
    - 6150Steel\_Data.txt : 인장 시험 결과 데이터

## KIT기계시스템

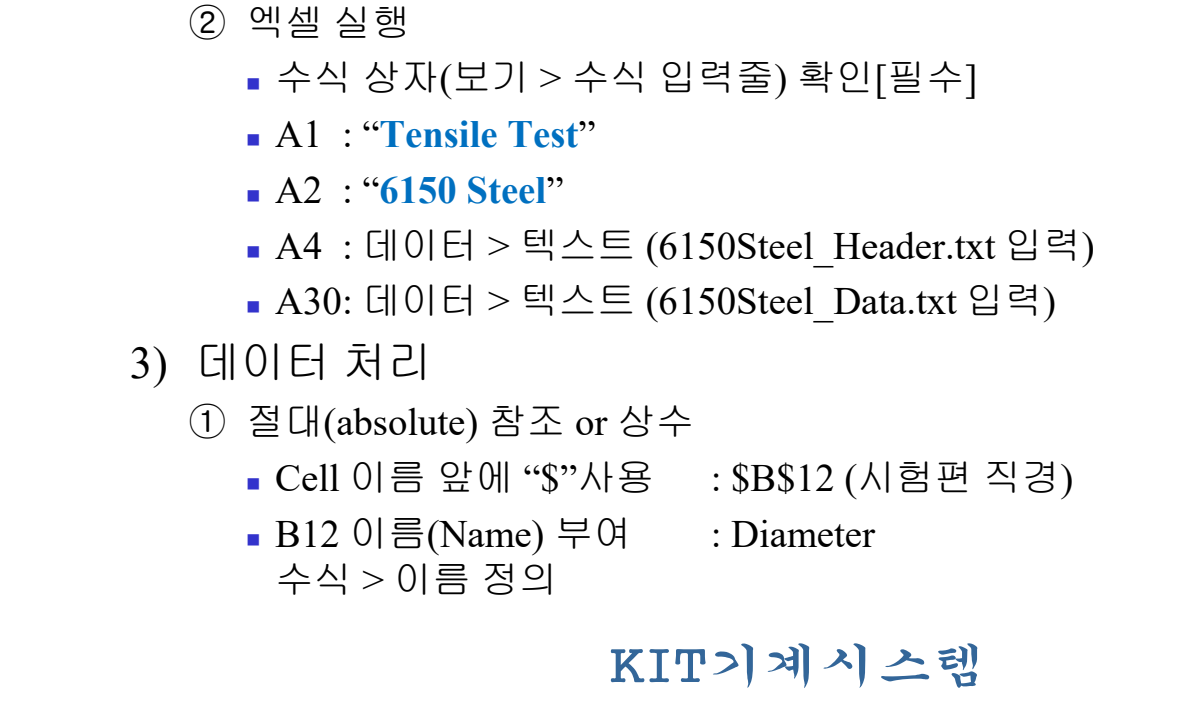

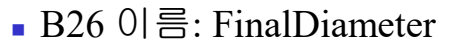

- Invalid Name: 3 letters and 7 digits
  - Ex) abc1023456. Stl6150, and Al2024
- 함수 이름 확인
  - 일단 소문자로 입력 (sin)
    - → 문제없으면 대문자로 자동 변환됨 (SIN)
- D12 : "Area"
- E12 :=pi()\*Diameter^ $2/4 \rightarrow$  [Name: Area]
- E31 : "Stress (MPa)"

• E32 :=B32\*1000/Area

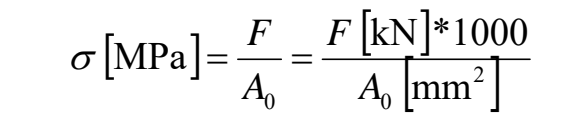

9

② 응력계산,상대(relative) 참조

|        | USA                                     | SI             | Korea               |
|--------|-----------------------------------------|----------------|---------------------|
| ē      | lb                                      | Ν              | kgf                 |
| 면적     | in <sup>2</sup>                         | m <sup>2</sup> | mm <sup>2</sup>     |
| 응려     | psi                                     | Pa             | kgf/mm <sup>2</sup> |
| 보편적 단위 | ksi                                     | MPa            | kgf/mm <sup>2</sup> |
| 관계     | 1 ksi = 6.9 MPa                         |                |                     |
|        | $1 \text{ kgf/mm}^2 = 9.81 \text{ MPa}$ |                |                     |

KIT기계시스템

- ③ 응력(Y)-변형률(X) 곡선 그리기
  - A picture is worth a thousand words or a whole table of numbers!
  - 실험 데이터 비교에 주로 사용
  - 잘못된 데이터 지우기
  - End & 방향 키(←,↑, ↓, →) : 공백 전까지 이동
  - X축: %로 표시, Y축: 정수형
  - 최종 데이터: 파단 표시(붉은 색 X 표시)
  - 필요한 경우 RMB 후 "메모 삽입"

## KIT기계시스템

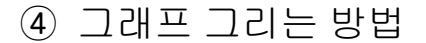

- 정확성이 중요함(clarity rather than artistry)
- 1~2 종류의 폰트 사용
- 너무 화려한 색 사용 자제
- 실험 데이터는 가능한 작게 표시
- 설명은 그림 아래(표 설명은 표 위)
- 여러 개의 선이 있을 경우 흑백으로 인쇄해도 구분될 수 있도록 작성

## III. 선형 회귀 분석법

- 1) 회귀 분석법(Regression Analysis)
  - 독립 변수와 종속 변수 간의 최적의 함수 산정
  - 상관 관계(correlation analysis) 분석 포함
  - 선형(linear) vs. 비선형(nonlinear)
  - <u>단순(simple)</u> vs. <u>다중(multiple)</u>
     종속 변수 1
     종속 변수 2개 이상

### 2) 최소 자승법/제곱법(Method of Least Squares)

- 회귀 분석 방법의 일종
- 실제 값과 목적 함수 값과의 차의 자승의 합 (SS : sum of squares of the errors)이 최소가 되도록 함수를 결정하는 방법

13

- ① 가장 단순한 형태의 MLS
  - 개별 데이터와 평균 값의 차(편차; deviations)에 대한 제곱의 합을 최소화

$$S = \sum_{i=1}^{n} (x_i - \overline{x})^2$$
$$\frac{\partial S}{\partial \overline{x}} = \sum_{i=1}^{n} -2(x_i - \overline{x}) = -2\left(\sum_{i=1}^{n} x_i - n\overline{x}\right) = 0$$
$$\therefore \overline{x} = \frac{1}{n} \sum_{i=1}^{n} x_i$$

■ 산술 평균이 됨

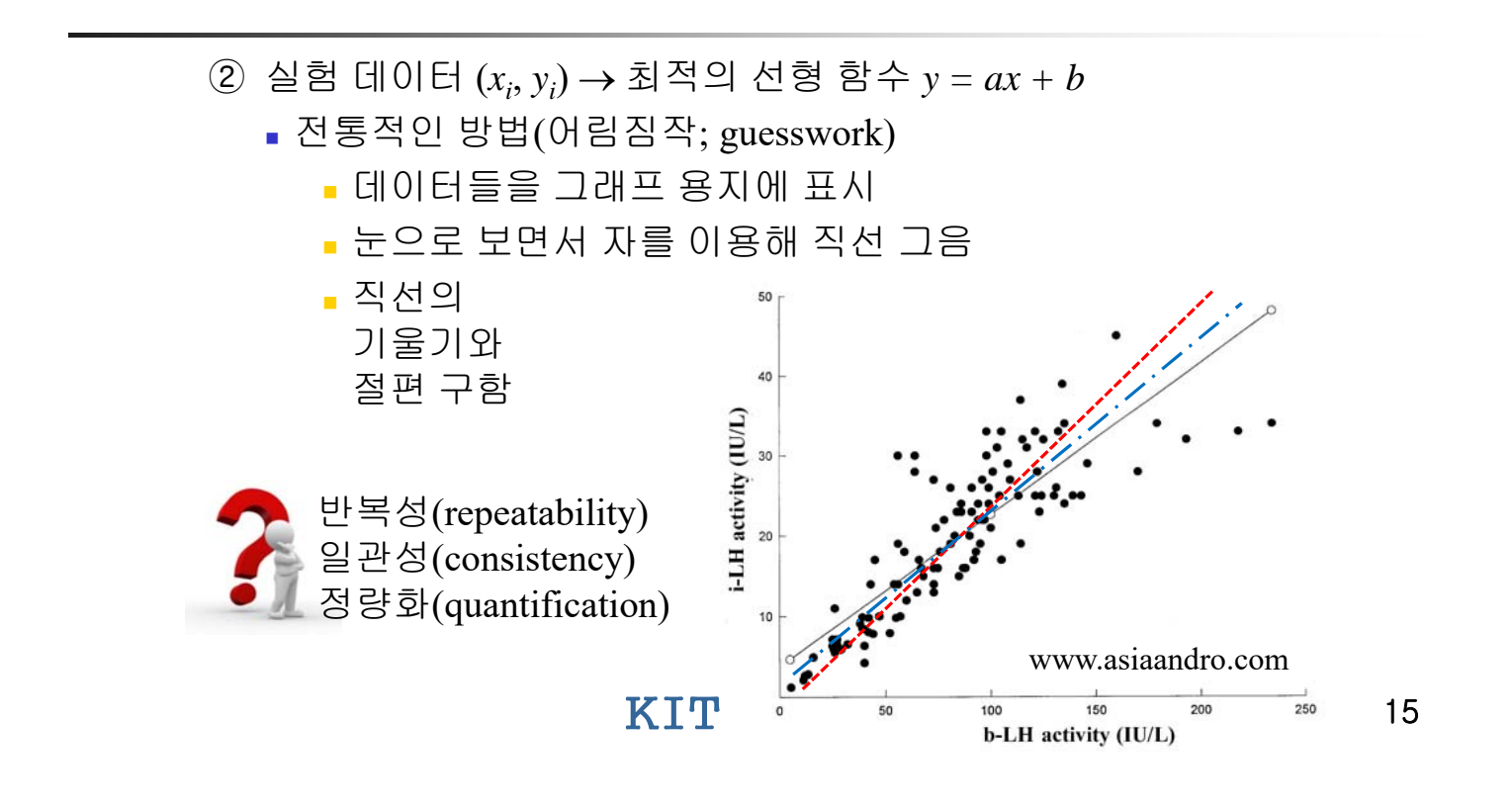

MLS

$$y = ax + b$$

$$S = \sum_{i=1}^{n} [y_i - (ax_i + b)]^2, \quad \frac{\partial S}{\partial a} = \frac{\partial S}{\partial b} = 0$$

$$\frac{\partial S}{\partial a} = \sum_{i=1}^{n} -2x_i [y_i - (ax_i + b)] = -2\sum_{i=1}^{n} [x_i y_i - (ax_i^2 + bx_i)] = 0$$

$$a\sum_{i=1}^{n} x_i^2 + b\sum_{i=1}^{n} x_i = \sum_{i=1}^{n} x_i y_i$$

$$\frac{\partial S}{\partial b} = \sum_{i=1}^{n} -2[y_i - (ax_i + b)] = -2\sum_{i=1}^{n} [y_i - (ax_i + b)] = 0$$

$$a\sum_{i=1}^{n} x_i + bn = \sum_{i=1}^{n} y_i$$
KIT> A A A

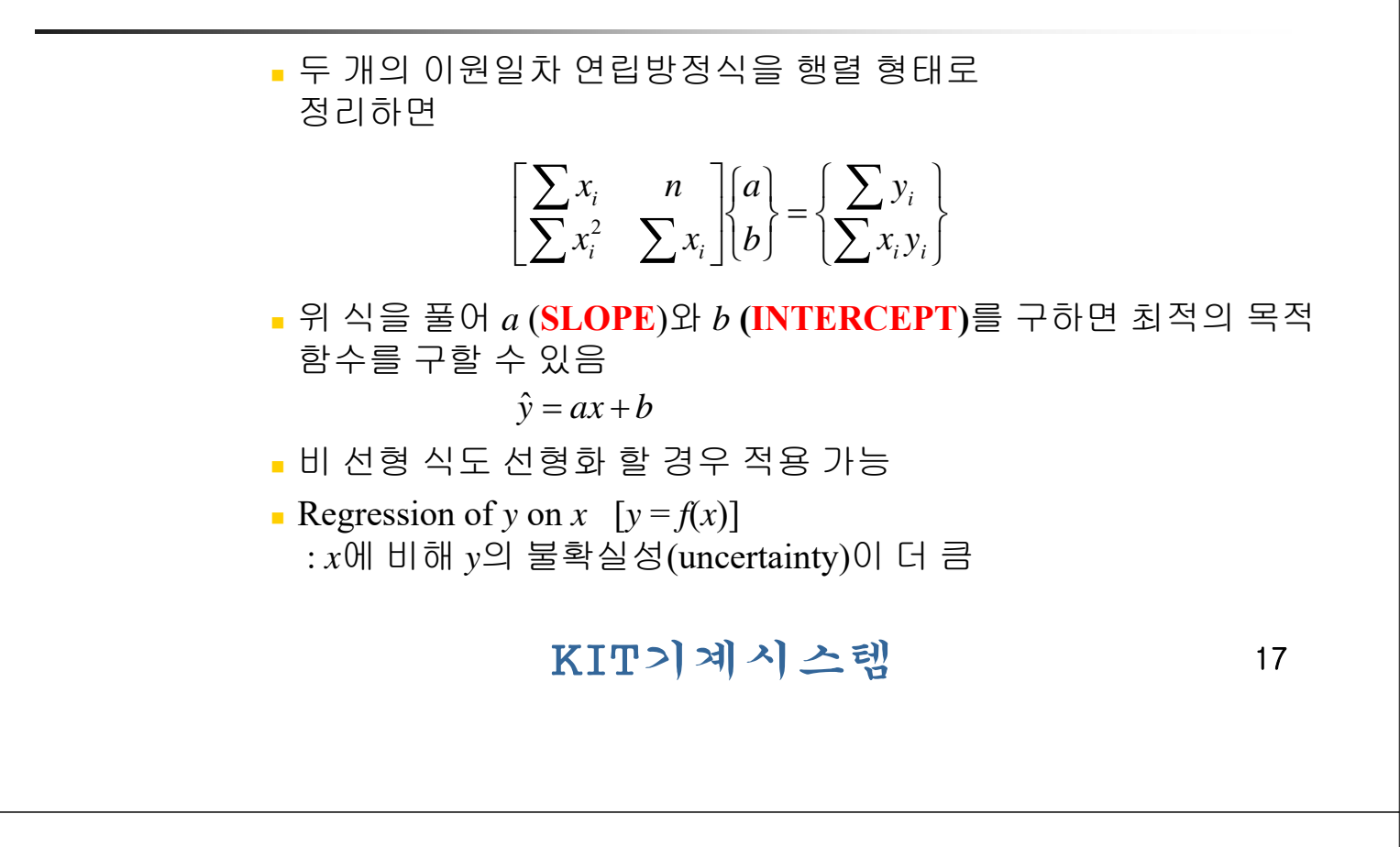

③ 상관 계수(Correlation Coefficient; CORREL)

$$r = \left[1 - \frac{\sigma_{y,x}^2}{\sigma_y^2}\right]^{1/2}, \ \sigma_y = \left[\frac{\sum_{i=1}^n (y_i - y_m)^2}{n-1}\right]^{1/2}, \ \sigma_{y,x} = \left[\frac{\sum_{i=1}^n (y_i - y_{ic})^2}{n-1}\right]^{1/2}$$

1/0

- 데이터와 근사 식이 얼마나 잘 일치하는지 판단
- y<sub>i</sub> = 실제 y값 y<sub>ic</sub> = 상관 식으로 계산한 y값 ■ r<sup>2</sup>: 결정 계수(coefficient of determination)

- 상관계수의 의미
  - r = 1.0 (완벽한 근사): σ<sub>y,x</sub> = 0
    - 실제 데이터와 근사 데이터가 100% 일치
  - *r* = 0.0 (상관성이 없음) :  $\sigma_y = \sigma_{y,x}$
- 안전한 회귀 분석
  - 실험 데이터 그래프를 보고 눈으로 경향 파악
  - 회귀 분석 시행
  - 상관계수를 보고 적합성 판정

## KIT기계시스템

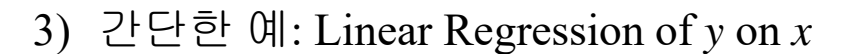

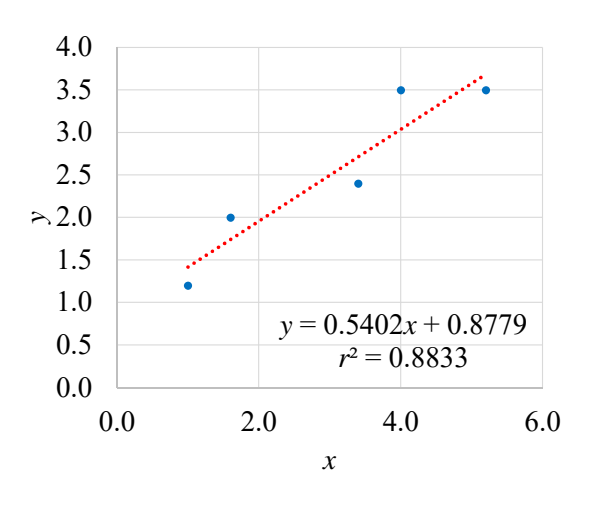

KIT기계시스템

4) Young 계수 산정

- 응력-변형률 선도에서 선형 구간 탐색
- 상관계수 기준
  - 데이터에 따라 달라질 수 있으나 일관된 기준 필요
  - r ≥ 0.95 (or r<sup>2</sup> ≥ 0.9) 이면 신뢰할 수 있음

#### • *E* = 165 GPa

- 일반적인 철강 재료의 Young 계수에 비해 낮음
- 실험 오류 가능성
- 반복 실험을 통한 통계 처리가 필요함

### KIT기계시스템

21

- 5) 인장 강도
  - Max 함수 이용
  - UTS = 668 MPa

### 6) 항복 강도

- 0.2% Offset 항복 강도
- Offset Stress [MPa] = E[GPa] × 1000 × ( $\varepsilon$  0.2%)
- (0.2%, 0)와 임의의 점(0.5%, 495.3)까지 직선 연결
- 원데이터와 직선의 교점 읽음
- 원데이터를 곡선으로 근사하고, Offset 직선과의 교점을 프로그램으로 계산해도 됨
- YS ≈ 340 MPa

KIT기계시스템

## IV. 데이터 통계 처리

- 1) Young 계수 값 계산
  - 오차:실험자,시험기,측정센서,시험편등
  - 부하시(loading)보다 제하시(unloading)에 측정
  - 반복 시험
    - 동일 시험편: 부하와 제하를 반복해 가며 Young 계수 측정
    - 다른 시험편: 최소 5개 정도 이용하여 측정
  - 평균 값(AVERAGE): 데이터들의 산술 평균
  - 표준 편차(STDEV vs. STDEV.P vs. STDEV.S)
    - 논리(T/F) 및 텍스트 값 무시
    - 분산(VAR vs. VAR.P vs. VAR.S)

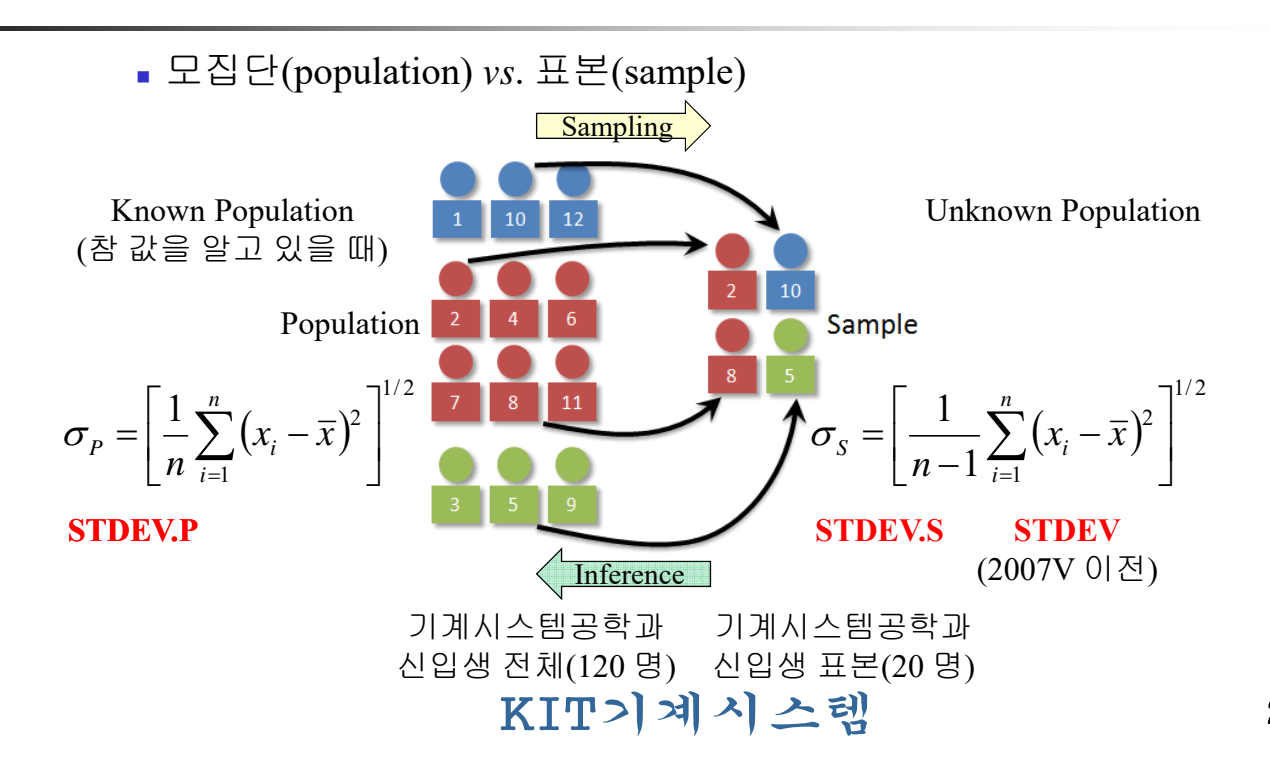

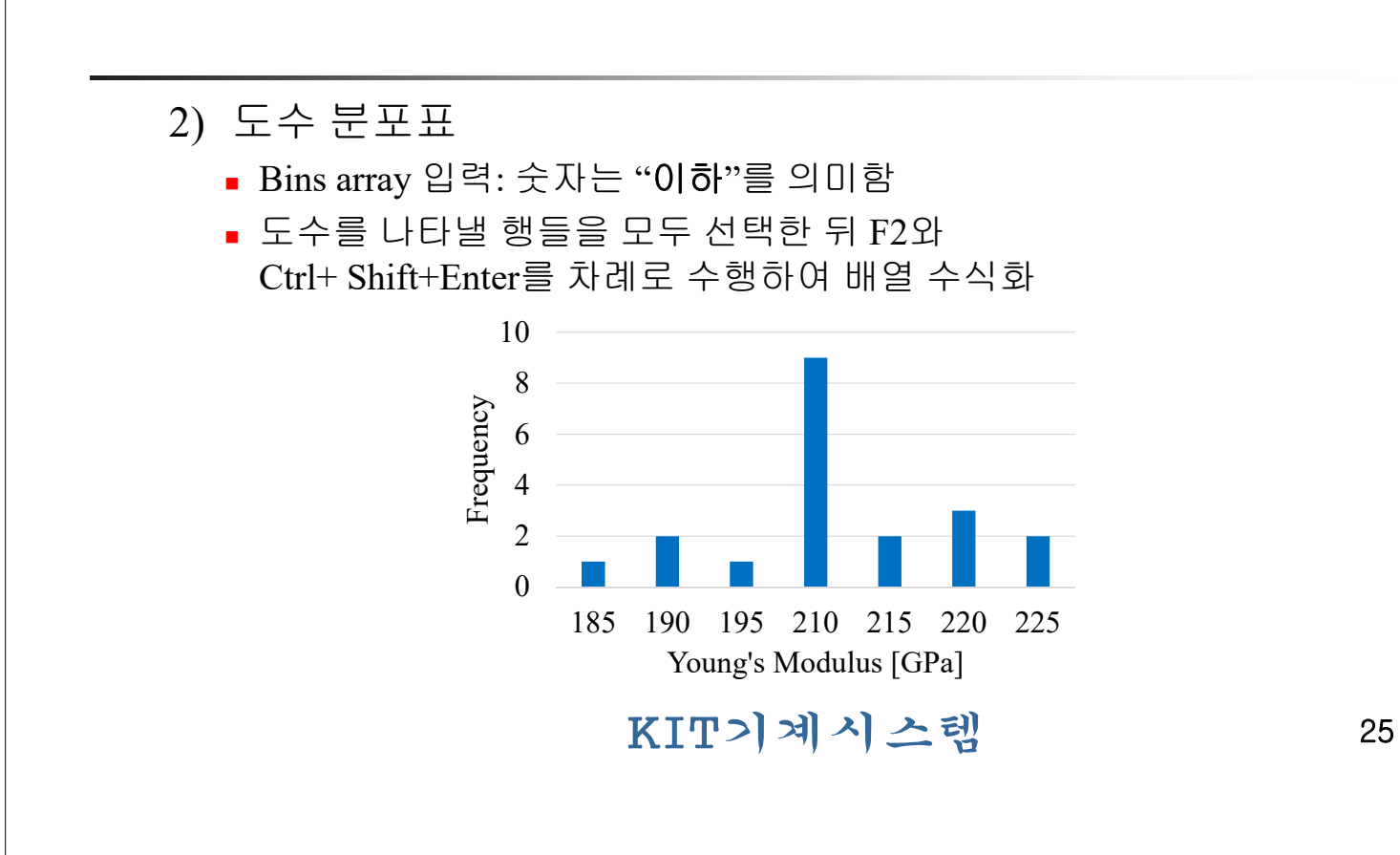

- 3) Young 계수 값 표현
  - *E*<sub>1</sub> [GPa] = **205 ± 11.6** (1SD; 68.3% 신뢰)
  - *E*<sub>2</sub> [GPa] = 205 ± 23.2 (2SD; 95.4% 신뢰)
  - *E*<sub>3</sub> [GPa] = 205 ± 34.8 (3SD; 99.7% 신뢰)

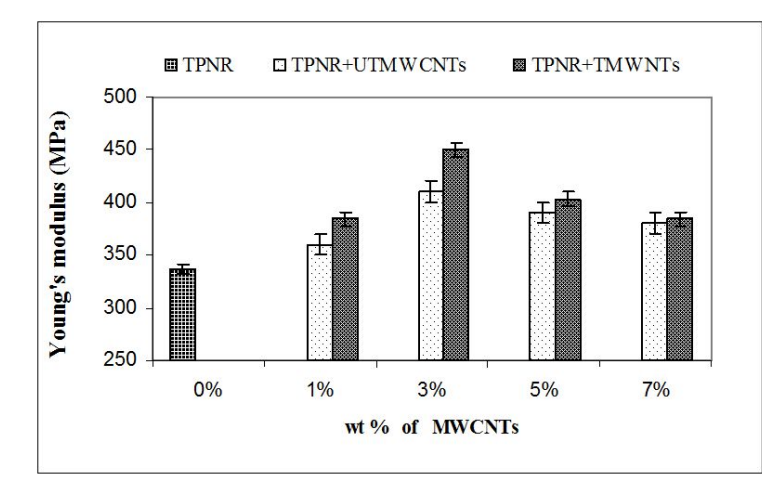

#### Thermoplastic Natural Rubber

Acid Treatment의 영향

M. A. Tarawneh and S. Hj. Ahmad, Nanotechnology and Nanomaterials, Ch. 6, 2013.

## V. Summary

- 1) 기계공학
  - 인장시험(응력 계산) 및 데이터 처리 방법
  - 응력-변형률 선도 작성, 이해 및 활용
- 2) Excel 내용
  - 데이터 수집: ASCII tab-delimited format(.txt) → xlsx
  - 그래프 작성 방법
  - 회귀 근사법
  - 데이터 통계 처리(평균, 표준편차, 도수분포표 등)
  - 이름 정의(Define Name...): 수식 > 이름 관리자
  - 상대 참조 vs. 절대 참조(F4)
  - 수식 입력: 소문자로 입력 → 대문자로 자동 변경(OK)

### KIT기계시스템

27

- 3) Excel 함수
  - AVERAGE, STDEV, STDEV.P, STDEV.S
  - FREQUENCY
  - MAX, MIN, SUM
  - SLOPE, INTERCEPT, CORREL
  - VAR, VAR.P, VAR.S

4) 단축 키

- 상대 참조 → 절대 참조: F4
- 수식 적용: 배열 선택 → F2 & Ctrl+Shift+Enter
- 빠른 이동: Ctrl+Home (A1으로 이동), End & 방향 키 (방향 키 방향 끝 데이터로 이동)

KIT기계시스템